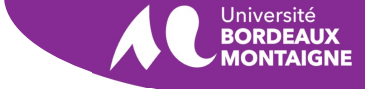

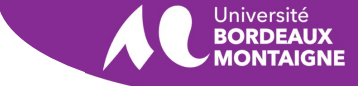

## Comment retirer un évaluateur d'un article soumis ?

| Martin / Lorem ipsum                                                  |                     |                                                                  | Journal d'activité Bibliot                                                |
|-----------------------------------------------------------------------|---------------------|------------------------------------------------------------------|---------------------------------------------------------------------------|
| oumission Évaluation Préparatio                                       | n de copie 🛛 🕅      | lise en forme                                                    | O Aid                                                                     |
| <b>Statut du cycle 1</b><br>En attente de l'assignation d'évaluateurs |                     |                                                                  |                                                                           |
| Fichiers à évaluer                                                    | Q Rechercher        | Transférer/Sélectionner les fichiers                             | Demander des révisions                                                    |
| 109 Article_Lorem_ipsum_v2.docx                                       |                     | 24Texte deavrill'article2024                                     | Accepter la soumission et passer à l'étape suivante Refuser la soumission |
| Évaluateurs                                                           | equête envoyée      | Ajouter un évaluateur<br>Évaluation en double                    | Participants                                                              |
| Cliquer sur la flèche<br>gauche du nom de l                           | bleue à<br>'évaluat | e                                                                | Rédacteur de rubrique                                                     |
| Évaluateurs                                                           |                     |                                                                  | Ajouter un évaluate                                                       |
| 💙 🔻 Eva Luatrice                                                      |                     | Requête envoyée Évalua   Réponse due pour le<br>2024-04-28 aveug | ation en double<br>gle                                                    |
|                                                                       |                     |                                                                  |                                                                           |

Ce travail est disponible sous licence <u>Creative Commons Attribution - Pas d'Utilisation</u> Commerciale - Partage dans les Mêmes Conditions 4.0 International.

## Cliquer sur la flèche bleue à gauche de l'éval

Dans la section **Évaluateurs**, cliquer sur la **flèche bleue** à gauche du nom de l'évaluateur.

## **Cliquer sur Retirer l'évaluateur**

Parmi les liens qui apparaissent sous le nom de l'évaluateur, cliquer sur **Retirer l'évaluateur** ou **Annuler l'évaluateur**.

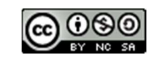

Ce travail est disponible sous licence <u>Creative Commons Attribution - Pas d'Utilisation</u> Commerciale - Partage dans les Mêmes Conditions 4.0 International.

Univ. Bordeaux Montaigne 2024